# CERNER Connect Accelerator Documentation

# 1.0 Overview

CERNER\_Connect Accelerator is a workflow designed to streamline the integration of healthcare applications with Electronic Health Records (EHR) using the SMART on FHIR standard. By leveraging the EHR launch mechanism, this accelerator simplifies the process of initiating and authenticating connections between your application and CERNER's FHIR server.

# 1.1 Scope

This workflow is executed through the registered CERNER application and **does not require** manual initiation from the Bridgegate Health Workbench.

The scope of this accelerator is limited to only three FHIR APIs:

- Patient
- Encounter
- Condition

The app is launched by the EHR calling a launch URL specified in the EHR's configuration. The launch URL includes a launch token and the FHIR server's endpoint URL (ISS parameter) appended in the query string. The app, upon receiving the launch URL, exchanges the launch token and client identification parameters to obtain an authorization code and eventually the access token.

Upon successful authorization, BridgeGate is empowered to retrieve the requested APIs from CERNER EHR, securely storing them in a designated location for subsequent user operations, including transformation and validation.

# It's important to note that this accelerator does not include destination connection (SFTP, API, HTTP etc...) and leaves it upon users' choice on how they will handle the accessed data.

For detailed information on the SMART on FHIR launch process, refer to the <u>official</u> <u>documentation</u>.

The accelerator has 3 workflows:

1. **01\_ehr\_smart\_launch** – This will be initiated once the patient is selected in EPIC application and generates a launch token.

- 2. **02\_ehr\_authorization\_request** After launch, this will fetch the authentication token required to access FHIR API's.
- 3. **03\_ehr\_pull\_fhir\_resources** This will use token to fetch the 3 resources configured.

# 1.1.2 Workflow

The workflow begins with the launch of the CERNER EHR, where a patient is selected, triggering the automatic initiation of the first workflow, 01\_ehr\_smart\_launch. This initial step involves the EHR passing a launch token for authorization.

Following successful authorization, the process seamlessly transitions to the second workflow, 02\_ehr\_authorization\_request, which generates the essential access token required for communication with the FHIR API.

Upon securing the access token, the third workflow, 03\_ehr\_pull\_fhir\_resources, is automatically initiated. This final step involves calling the requested FHIR API, facilitating the download of the patient data in JSON format, thus completing the comprehensive and automated data retrieval process.

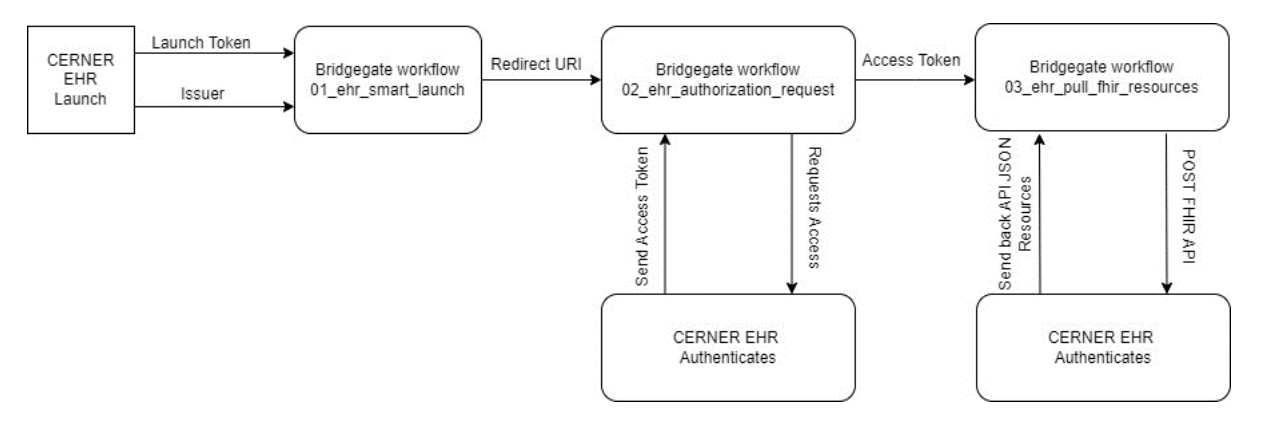

## 1.2 Prerequisites

Before using the CERNER\_Connect Accelerator, ensure that you have the following prerequisites in place:

- 1. Registered CERNER Application:
  - Register your application either through Cerner code console.
- 2. CERNER Client ID:
  - Obtain the CERNER client ID for your registered application.

#### 3. CERNER API Scope:

- Determine the necessary CERNER API scope required for your application.
- 4. CERNER Redirect URL:

• Set up a valid EPIC redirect URL to handle the callback from CERNER after the authentication process.

# 1.3 Download and Installation

To download and use the CERNER\_Connect Accelerator, follow these simple steps:

#### 1. Download:

- Download the accelerator package.
- 2. Unzip:
  - Unzip the downloaded package to reveal its contents.

#### 3. Extract to BridgeGate Installation Folder:

• Locate the BridgeGate installation folder on your system.

#### 4. Navigate to Accounts Folder:

- Inside the BridgeGate installation folder, navigate to the 'accounts' folder.
- 5. Choose Your Folder:
  - Select the appropriate folder based on your application or configuration.
- 6. Extract Files:
  - Extract the contents of the accelerator package into the chosen folder.

## 1.6 Step-By-Step Process with Screenshots.

#### **Step 1: Register CERNER Client Application**

Navigate to the CERNER developer portal or contact your CERNER representative to register a new client application.

Provide basic details such as:

- Name of the application
- API access scope for the application (Needs to be added to accelerator)
- Redirect URI (critical for authentication) (Needs to be added to accelerator)

#### Save the registration to generate:

- Client-ID (Needs to be added to accelerator)
- Client-secret
- Application-ID based on the chosen application scope.

Note: CERNER representative typically handles this registration process.

#### • The CERNER redirect URL string would be:

http://[SERVER\_URL]/portal/executeworkflow?accountName=training&wfGroupName=epic \_connect&wfName=02\_ehr\_authorization\_request

Where **[SERVER\_URL]** would be your server URL where the workflow is hosted, in this case I have hosted my workflow to https://training.bridgegatehealth.com, so my final URL would be:

#### Redirect URL: Needs to be added to CERNER application and accelerator

https://training.bridgegatehealth.com/portal/executeworkflow?accountName=training& wfGroupName=epic\_connect&wfName=02\_ehr\_authorization\_request

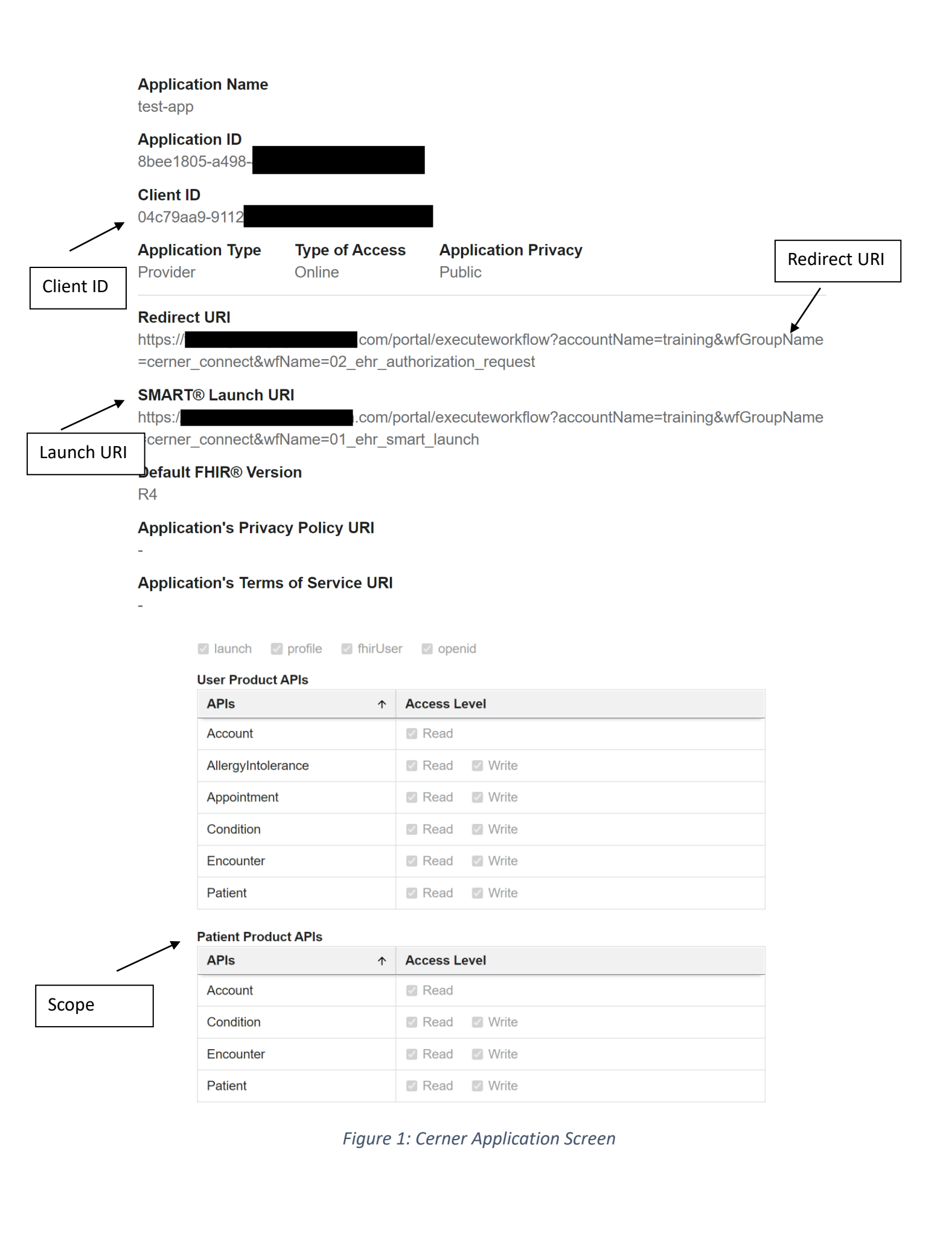

#### Step 2: Launching the Application

Following successful registration, launch the application either in the CERNER sandbox or production environment.

CERNER representative will configure the EHR by adding necessary details, with the launch URL set to the bridgeGate URL as mentioned below.

**Note:** CERNER representative will manage the configuration process, ensuring smooth integration.

| SMART on FHIR               |                                                                                                    |
|-----------------------------|----------------------------------------------------------------------------------------------------|
| Choose an App               | test_app (Version 1.0)                                                                                                    |
| Launch URL                  | $https://training.bridgegatehealth.com/portal/executeworkflow?accountName=training\&wfGroupName=epic_connect\&wfName=01\_ehr\_smart\_lawfName=training\&wfGroupName=epic_connect&wfName=01\_ehr\_smart\_lawfName=training\&wfGroupName=epic_connect&wfName=01\_ehr\_smart\_lawfName=training\&wfGroupName=training\&wfGroupName=training@wfGroupName=training@wfGroupName=training@wfGroupName=training@wfGroupName=training@wfGroupName=training@wfGroupName=training@wfGroupName=training@wfGroupName=training@wfGroupName=training@wfGroupName=traing@wfGroupName=traing@wfGroupName=traing@wfGroupName=traing@wfGroupName=traing@wfGroupName=traing@wfGroupName=traing@wfGroupName=traing@wfGroupName=traing@wfGroupName=traing@wfGroupName=traing@wfGroupNam$ |
| Tokens in OAuth 2.0 Context |                                                                                                    |
| Test Type                   | Launch in New Window                                                                                                    |

Figure 2: Sandbox EHR simulator with launch URL

• The CERNER launch URL to receive the request to your app would be:

http://[SERVER\_URL]/portal/executeworkflow?accountName=training&wfGroupName=cern er\_connect&wfName=01\_ehr\_smart\_launch

Where **[SERVER\_URL]** would be your server URL where the workflow is hosted, in this case I have hosted my workflow to https://training.bridgegatehealth.com, so my final URL would be:

#### Launch URL – Needs to be configured in launching EHR.

https://training.bridgegatehealth.com/portal/executeworkflow?accountName=training& wfGroupName=cerner\_connect&wfName=01\_ehr\_smart\_launch

#### Step 3: Configuring your accelerator

- 1. Open BridgeGate Health Workbench.
- 2. Check if the folder you moved is available in the following tabs:
  - a. Inbound Tab
  - b. Outbound Tab
  - c. Workflow Tab
- 3. In the Workflow **"01\_ehr\_smart\_launch"**, you should see three variables:
- 4. **CERNER\_Client\_ID:** This should be your client ID registered in the above step.
- 5. EHR\_Redirect\_URL: This should be the redirect URI we generated.
- 6. **EHR\_Scope:** This should be exactly as per the APIs selected in your application.
- 7. Ensure that these variables are correctly configured for seamless integration with CERNER using the CERNER\_Connect Accelerator.

|                                                                                                    |                                                                                                    |                                                  |                                | - • ×                                                                                                    |  |  |
|----------------------------------------------------------------------------------------------------|----------------------------------------------------------------------------------------------------|--------------------------------------------------|--------------------------------|----------------------------------------------------------------------------------------------------|--|--|
| File View Repository Help                                                                                                    |                                                                                                    |                                                  |                                |                                                                                                    |  |  |
| 🔓 🗐 🔃 🍇 training 🔍 📑                                                                                                    | Outbound Workflow Test Ten                                                                                               | nplate Test Workflow Services Schedules Transfer | Visual                         | *                                                                                                    |  |  |
| Workflows                                                                                                    | 💈 Variable Properties 🚦                                                                                                  | Description                                      | 🖥 Workflow Items 🛛 🚊 🔍 🐳 🙊 🔻   |                                                                                                    |  |  |
| <ul> <li>Image: Second Second Sec</li></ul> | Variable Name: EHR_Client,<br>Do Not L.<br>Disable V<br>Initial Value:<br>Global Session<br>Variable Actions:<br>SET1143 | go Workflow Item Details<br>Workflow Item        | <ul> <li>✓ ID:10169</li> </ul> | <ul> <li>I ehr smart Jaunch</li> <li>EHR Launch (SMART on FHIR)</li> <li>Get Data (EHR launch Parameters)</li> <li>EHR, Endpoint, URL</li> <li>EHR, Launch, Token</li> <li>EHR, Name</li> <li>Enter your Redirect URL in the below Variable</li> <li>EHR Redirect, URL</li> <li>Enter your Redirect URL in the below Variable</li> <li>EHR, Redirect, URL</li> <li>EHR, Redirect, URL</li> <li>EHR, Scope</li> <li>EHR, Scope</li> </ul>                                                           |  |  |
| 🚼 Workflow Properties 🚼 Error Handling Properties * 🔸                                                                                                    | Variable Action: SET ~ ~<br>Field Type: CONSTANT ~                                                                       |                                                  |                                | Condition - In Parameters are not empty     Retrieving Conformance Statement - Metadata     Get Data (FHIR Metadata)     Translate Data (Get Auth and Token URL)                                                                                                    |  |  |
| Workflow State<br>Vorkflow Enabled<br>O Workflow Disabled                                                                                                    | Constant Value: 143b<br>Repeat # Times: 1                                                                                | 143b2d v a                                       |                                | <ul> <li>Token_Endpoint_URL</li> <li>Authorization_Endpoint_URL</li> <li>Saving the below Parameters for Next WF Session Ret</li> <li>PersistentSession Set_EHR_Endpoint_URL</li> </ul>                                                                                                    |  |  |
| Workflow Transaction Details    Log All Workflow Details Log Workflow Details On Error Log Workflow Stats - All Details On Error Do Not Log Workflow Details Log Workflow Details Log Workflow Details if Data Found True or On Error Enable BAM Reporting                                                                                                    |                                                                                                    | Add<br>valu                                      | your<br>e here                 | <ul> <li> <b>ersistentSession Set_EHR_Name</b> </li> <li> <b>ersistentSession Set_Cloken_Endpoint_URL</b> </li> <li> <b>ersistentSession Set_EHR_Cleint_ID</b> </li> <li> <b>ersistentSession Set_EHR_Redirect_URL</b> </li> <li> <b>ereursten an Authorization Code from EHR</b> </li> <li> <b>ereursten an Authorization Code from EHR</b> </li> <li> <b>ereursten an Authorization Code from EHR</b> </li> <li> <b>end Data</b> </li> <li> <b>end Data</b> </li> <li> <b>Action</b> </li> </ul> |  |  |

Figure 3: Bridgegate workflow screen

#### Step 4: Launch CERNER Application

- Access the CERNER application in either the sandbox or production environment.
- Log in with appropriate credentials.

#### Select Patient:

- Navigate to the patient selection section within the CERNER application.
- Choose the patient for whom you want to fetch FHIR resources.

| SMART on      | FHIR           |                        |               |         |        |             |        |          |         |
|---------------|----------------|------------------------|---------------|---------|--------|-------------|--------|----------|---------|
| Choose an App | o              | test_app (Version 1.0) |               | $\sim$  |        |             |        |          |         |
| Launch URL    | Patient Lookup |                        |               |         |        |             |        |          | _connec |
| Tokens in OAu | Name           |                        | Date of Birth |         |        | Sex         |        |          |         |
| Test Type     | test           |                        |               |         |        |             |        |          |         |
|               | Name           |                        | DC            | OB      | Sex    | SSN         | Rank   |          |         |
|               | Test           |                        | 199           | 4-07-06 | Female | 822048573   | 99.9   | <b>^</b> |         |
|               | Test           |                        | 199           | 5-01-23 | Female | 328422106   | 99.9   |          |         |
|               | Test           |                        | 199           | 5-05-17 | Female | 650376153   | 99.9   |          |         |
|               | Test           |                        | 199           | 7-12-14 | Female | 349336687   | 99.9   |          |         |
|               | Test Account   | ,Client/Submitter      |               |         |        | 000-00-0000 | 88.8   |          |         |
|               | Test,Apex      |                        | 199           | 3-10-29 | Female | 426450416   | 88.8   |          |         |
|               | Test,Apex Ge   | neric                  | 199           | 3-11-18 | Female | 592690665   | 88.8   | -        |         |
|               |                |                        |               |         |        |             | Cancel | Accept   |         |
|               |                |                        |               |         |        |             |        |          |         |

Figure 4: Patient selection screen

#### BridgeGate Data Fetch:

• Once the patient is selected, bridgeGate will automatically initiate the data fetching process by calling the configured APIs, as specified in the workflow (e.g., workflow 03\_ehr\_pull\_fhir\_resources).

#### **Confirmation or Error:**

- Upon successful data retrieval, a redirect will occur, and the FHIR JSON will be displayed on your web screen, confirming a successful operation.
- In the event of an error, an error message will be displayed instead.

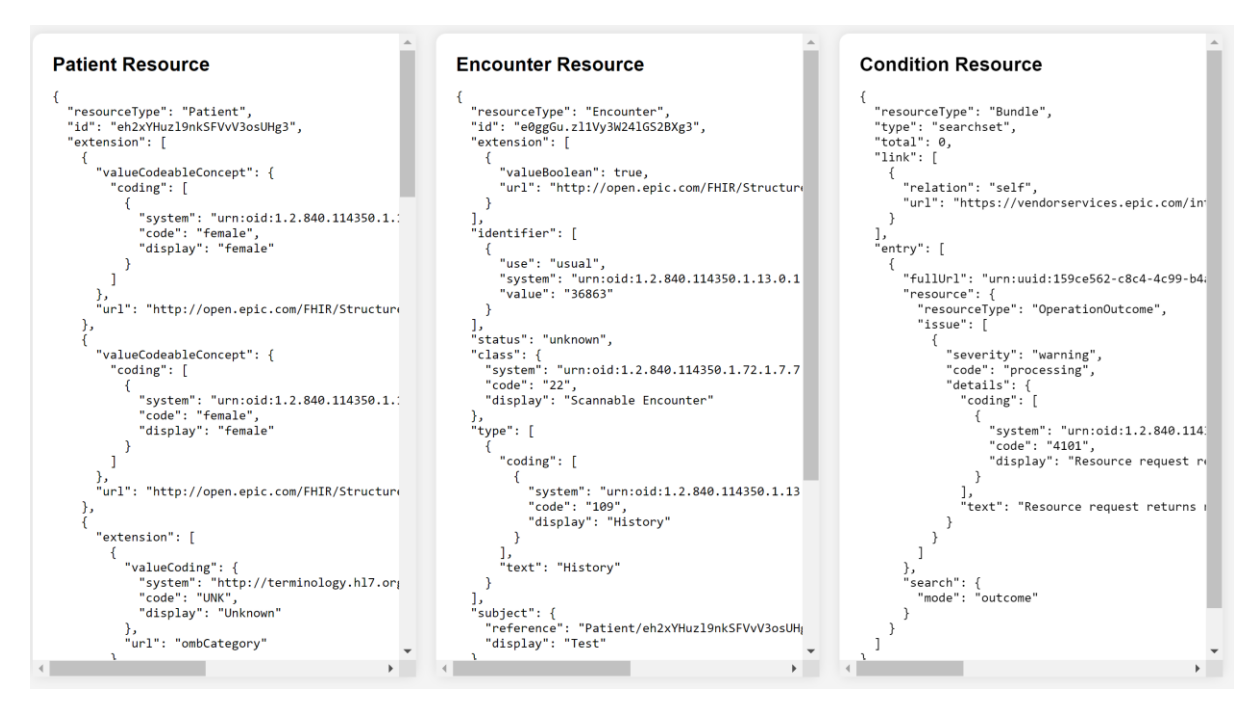

Figure 5: Successful API fetch confirmation

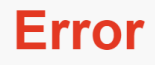

Something went wrong.

Please check BridgeGate portal transaction ID - 878XX19

Figure 6: Error Screen if Authentication or API Failed

#### **Review FHIR Resources:**

- After a successful fetch, review the FHIR resources displayed on your screen. These resources are now available in the bridgeGate environment.
- Leverage the fetched FHIR resources for various purposes, such as translation, analysis, or forwarding to another destination as per your specific requirements.